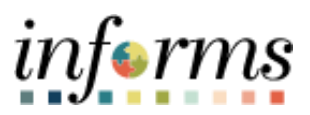

**Miami-Dade County** 

# Transfer an Asset to the County Store Job Aid

Version 1.0

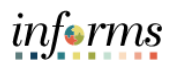

# **TABLE OF CONTENTS**

| TABLE OF CONTENTS                                 | 2 |
|---------------------------------------------------|---|
| PURPOSE AND DESCRIPTION                           | 2 |
| Purpose                                           | 2 |
| Description                                       | 2 |
| ACTIVITY 1: TRANSFER AN ASSET TO THE COUNTY STORE | 3 |

## PURPOSE AND DESCRIPTION

#### <u>Purpose</u>

This document provides a step-by-step procedural guidance to perform the activity.

## **Description**

Transfer an Asset to the County Store.

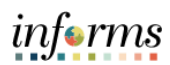

## **ACTIVITY 1: TRANSFER AN ASSET TO THE COUNTY STORE**

| Step | Action                                                                                                    |
|------|----------------------------------------------------------------------------------------------------|
| 1.   | Navigate to Finance / Supply Chain (FSCM) > Asset Tracking > My Asset Transactions                                                                                                    |
| 2.   | Select Asset Basic Information.                                                                                                    |
| 3.   | Input the desired information into the search parameters.                                                                                                    |
| 4.   | Select <b>Search</b> .                                                                                                    |
| 5.   | Select the desired asset.                                                                                                    |
| 6.   | Note: Use the Manufacture/License/Custodian page to record custodial information,                                                                                                    |
|      | maintain license information, and store manufacturer-related information.                                                                                                    |
|      | Select the Wanutacture/License/Custodian tab.                                                                                                    |
|      | Implementation     Implementation       Implementation     Implementation       Implementation     Implementatio |

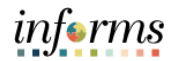

| Step | Action                                                                                                    |
|------|----------------------------------------------------------------------------------------------------|
| 7.   | Complete the <b>Custodian Information</b> section.                                                                                                    |
|      | <ul> <li>a. Enter the effective date as the date that the asset was physically transferred to the County Store under Custodian Information Section.</li> <li>b. Select the Add a new row button.</li> <li>c. Enter the new Custodian.</li> </ul> Note: The custodian is the responsible person receiving the asset in the County Store Location at Material Management, ISD.                                                                                                    |
|      | <ul> <li>d. If applicable, select the This Asset is Offsite checkbox to indicate the asset is located off site.</li> <li>e. Enter the ISD Property &amp; Materials Supervisor information into the Name field within the Authorization section.</li> </ul>                                                                                                    |
|      |                                                                                                    |
|      | gererer liktmation gererer liktmation     List BU Assel D     Settial D     Settial D     Settial D     Settial D     Settial D     Settial D     Settial D     Settial D     Settial D     Settial D     Settial D     Settial D     Settial D     Settial D     Settial D     Settial D     Settial D     Settial D     Manufacturer D     Manufacturer D     Manufacturer D     Production Date     Production Date                                                                                                    |
| 8    | Input the new Department ID for the County Store (Materials Management)                                                                                                    |
| υ.   | Image: Internet both the country of the country of |

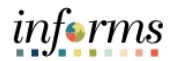

| Step | Action                                                                                                    |
|------|----------------------------------------------------------------------------------------------------|
| 9.   | Select the Location/Comments/Attributes tab.<br>Note: Use the Location/Comments/Attributes page to record the location and physical<br>properties of the asset (such as color, height, and weight) and store comments about it; view a<br>stored image of the asset. |
| 10.  | Input the desired information in the Location section. a. Enter the effective date as the date that the asset was physically transferred to the County Store. b. Enter the Location of the asset.           ************************************                     |
|      | Detailed Description  association/margit.visit(1)CCMION_UHTERD_VADIT_DCCMION_UHTERD_vaDID_VECTAble)                                                                                                    |

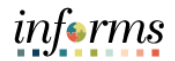

| Step | Action                                                                                                    |
|------|----------------------------------------------------------------------------------------------------|
| 11.  | <ul> <li>Complete the Authorization section in the Location/Comments/Attributes tab.</li> <li>a. Select the desired result from the Status dropdown.</li> <li>b. Enter the ISD Property and Materials Supervisor in the Name field.</li> <li>c. Enter the effective date as the date that the asset was physically transferred to the County Stare</li> </ul>                                                                                                    |
|      | County Store.         Image: County Store.         Image: County Store. <t< th=""></t<>                                                                                                    |
| 12.  | perception/output/current_current_curr |
|      | Image: States FL Function     Function States       Country USA United States     Postal 33014       Gen Code     Image: States FL Function       Building     Latitude 25.6983200       Ploor # 00     Longitude 40.50309700       Recent     Image: States FL Function       Authorization     Image: States FL Function       Image: UCFEZ, BARBARA     Date FL FUNCTION                                                                                                    |
|      | Comments  Physical and Custom Attributes  Detailed Description  Image                                                                                                    |